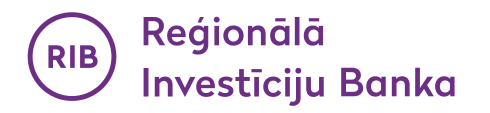

# Использование биометрических данных для подтверждения сделок платежными картами в Интернете для пользователей Android.

При обновлении текущей версии мобильного приложения Банка убедитесь, что на Вашем смартфоне или планшете активированы биометрические настройки.

#### 1. Вход в мобильное приложение RIB bank:

Вход в приложение теперь можно осуществить как при помощи ранее установленного Вами PIN кода для входа в приложение, так и используя биометрию FACE UNLOCK или FINGERPRINT, установленную на Вашем устройстве.

### а. с помощью FACE UNLOCK:

Если на Вашем устройстве в качестве биометрии используется FACE UNLOCK, тогда при входе в приложение автоматически появится иконка для аутентификации при помощи FACE UNLOCK (рис.1).

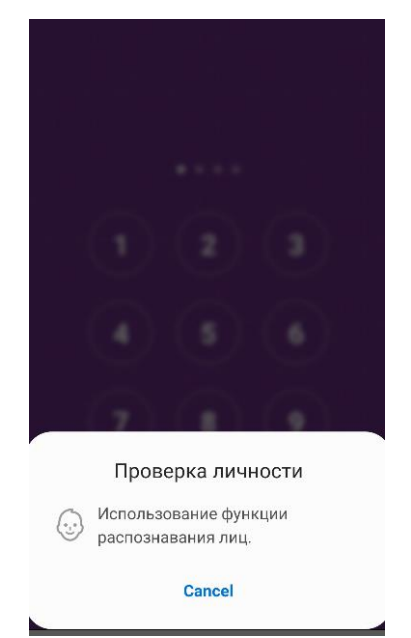

Рис.1. Аутентификация с помощью FACE UNLOCK

#### b. с помощью FINGERPRINT:

Если на Вашем устройстве в качестве биометрии используется отпечаток пальца (FINGERPRINT), тогда при входе в приложение автоматически появится иконка для аутентификации при помощи FINGERPRINT с окошком для отпечатка пальца (рис.2).

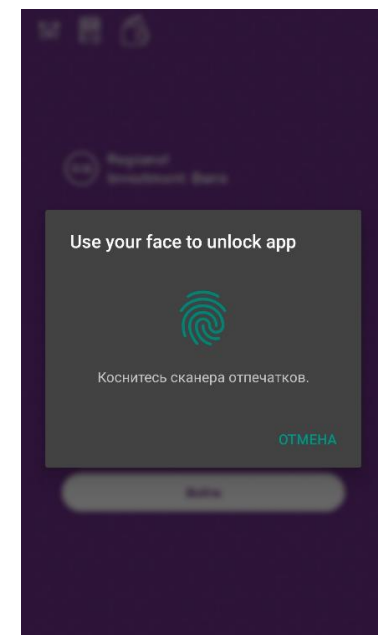

Рис.2. Аутентификация с помощью FINGERPRINT

## с. с помощью PIN кода:

Запустить приложение также возможно, используя ранее зарегистрированный Вами PIN код (рис.3). В случае, если на Вашем устройстве установлена биометрия FINGERPRINT, то необходимо нажать "Отмена" на окошке для отпечатка пальца (рис.2) и ввести PIN код (рис.3).

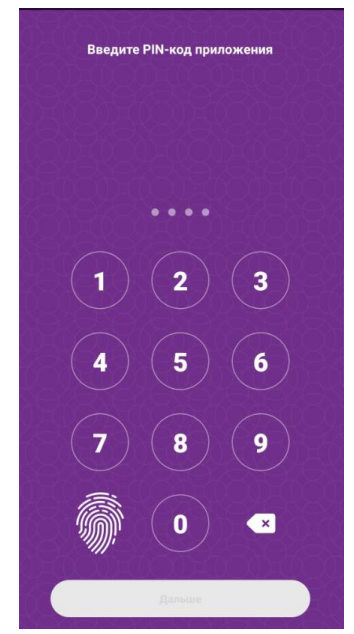

Рис.3. Аутентификация с помощью PIN кода

# 2. Регистрация платежных карт для покупок в Интернете:

Зарегистрируйте платежную карту Банка, которую будете использовать для покупок в Интернете. а. Выберите в верхнем меню иконку "Карты" (рис.4.)

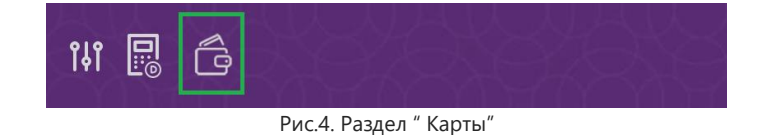

В. Зарегистрируйте платежную карту AS "Reģionālā investīciju banka".
Для этого в разделе "Меню карт" нажмите кнопку "Добавить карту" (рис.5).

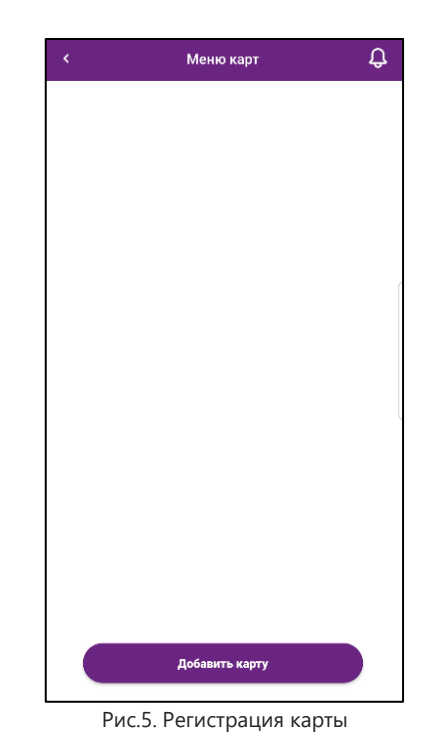

Введите номер платежной карты и нажмите кнопку "Получить СМС" (рис.6).

|         | Добавить карту | × |
|---------|----------------|---|
| Номер к | арты           |   |
|         |                |   |
|         | Получить SMS   |   |
|         |                |   |
|         |                |   |
|         |                |   |
|         |                | l |
|         |                |   |
|         |                |   |
|         |                |   |
|         |                |   |
|         |                |   |

Рис.6. Регистрация карты

Введите Ваш статический пароль для покупок в Интернете и код, полученный посредством СМС сообщения на Ваше устройство, и нажмите кнопку "Добавить карту" (рис.7).

| < | Добавить карту      |
|---|---------------------|
|   | Статический пароль  |
|   | Код из сме<br>96892 |
|   | Добавить карту      |
|   |                     |
|   |                     |
|   |                     |

Рис.7. Регистрация карты

После успешной авторизации у Вас есть возможность присвоить название зарегистрированной Вами карте. В случае, если не желаете присваивать название карте, оставьте поле не заполненным и нажмите кнопку "Сохранить карту" (рис.8).

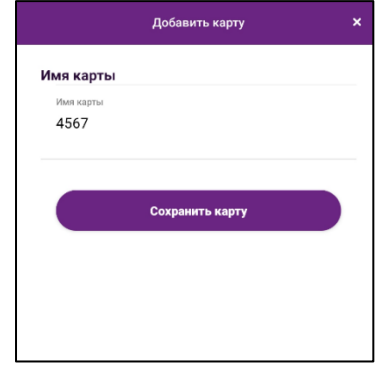

Рис.8. Завершение регистрации карты

Регистрации каждой последующей платежной карты происходит аналогично ранее описанным действиям, посредством нажатия кнопки "Добавить карту" (рис.9).

| < | Меню карт              | ¢ |
|---|------------------------|---|
| • | xcv<br>5228 ***** 9985 |   |
| ۲ | adg<br>5228 ***** 9936 | = |
|   |                        |   |
|   |                        |   |
|   |                        |   |
|   |                        |   |
|   |                        |   |
|   |                        |   |
| ( | Добавить карту         |   |

Рис.9. Регистрация дополнительных карт

**3.** Осуществление покупок в Интернете, используя как метод аутентификации биометрию: При оплате покупок в Интернете, после введения в качестве способа оплаты данные Вашей платежной карты, для фиксирования метода аутентификации биометрии, необходимо нажать "Изменить метод аутентификации" (рис.10).

| фикации: 04:49                                                                                         |                                                                                                    |  |  |  |
|----------------------------------------------------------------------------------------------------|----------------------------------------------------------------------------------------------------|--|--|--|
| 1.00 EUR                                                                                               |                                                                                                    |  |  |  |
| www.elektrum.lv                                                                                        |                                                                                                    |  |  |  |
| 23-01-2023                                                                                             |                                                                                                    |  |  |  |
| 512616*****9784                                                                                        |                                                                                                    |  |  |  |
| На Ваше смарт-устройство отправлено уведомление. Пожалуйста, проверьте<br>транзакцию и подтвердите ее. |                                                                                                    |  |  |  |
| ізменить метод аутентификации                                                                          |                                                                                                    |  |  |  |
|                                                                                                    |                                                                                                    |  |  |  |
|                                                                                                    | фикации: 04:49<br>1.00 EUR<br>www.elektrum.lv<br>23-01-2023<br>512616******9784<br>Эйство отправлено уведомление. Пожалуйста, проверы<br>транзакцию и подтвердите ее. |  |  |  |

Рис.10. Изменение метода аутентификации

Выбираем в качестве метода аутентификации биометрию и, если необходимо, фиксируем выбор, отметив галочкой "Запомни мой выбор" (рис. 11)

| (RB) Reģionālā<br>Investīciju Banka     | RIB Reģionālā<br>Investīciju Banka                            |               |  |  |  |  |  |
|-----------------------------------------|---------------------------------------------------------------|---------------|--|--|--|--|--|
| Время аутентификации: 04:52             |                                                               |               |  |  |  |  |  |
| Сумма<br>Магазин<br>Дата<br>Номер карты | 2.00 EUR<br>www.elektrum.lv<br>16-01-2023<br>512616******9784 |               |  |  |  |  |  |
|                                         | Выберите метод аутентификации                                 |               |  |  |  |  |  |
| O Fini Passv                            | vord + Code from SMS                                          |               |  |  |  |  |  |
| O 💭 Biome                               | etrics                                                        |               |  |  |  |  |  |
| И Запомни мо                            | й выбор                                                       |               |  |  |  |  |  |
|                                         | ПОДТВЕРДИТЬ                                                   |               |  |  |  |  |  |
| Отмена                                  |                                                               | Нужна помощь? |  |  |  |  |  |

Рис.11. Выбор биометрии, как метода аутентификации

После выбора метода аутентификации нажимаем кнопку "Подтвердить", после чего на ваше устройство придет уведомление (рис.12).

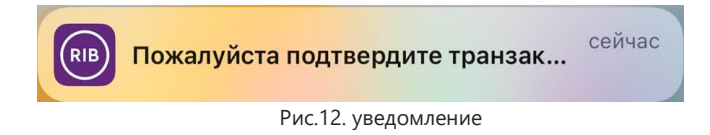

При нажатии на полученное уведомление, откроется окно для подтверждения покупки, с указанием деталей покупки. Для подтверждения покупки нажмите кнопку "Подтвердить" (рис.13)

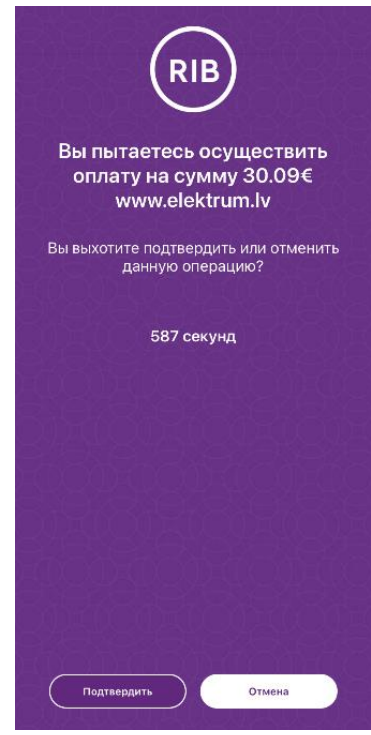

Рис.13. Подтверждение покупки

В случае, если уведомление Вы пропустили, то подтвердить покупку можно зайдя в приложение в раздел "Уведомления" в верхнем меню (рис.14.), нажав на сообщение, где откроется окно для подтверждения покупки, с указанием деталей покупки. Для подтверждения покупки нажмите кнопку "Подтвердить" (рис.13)

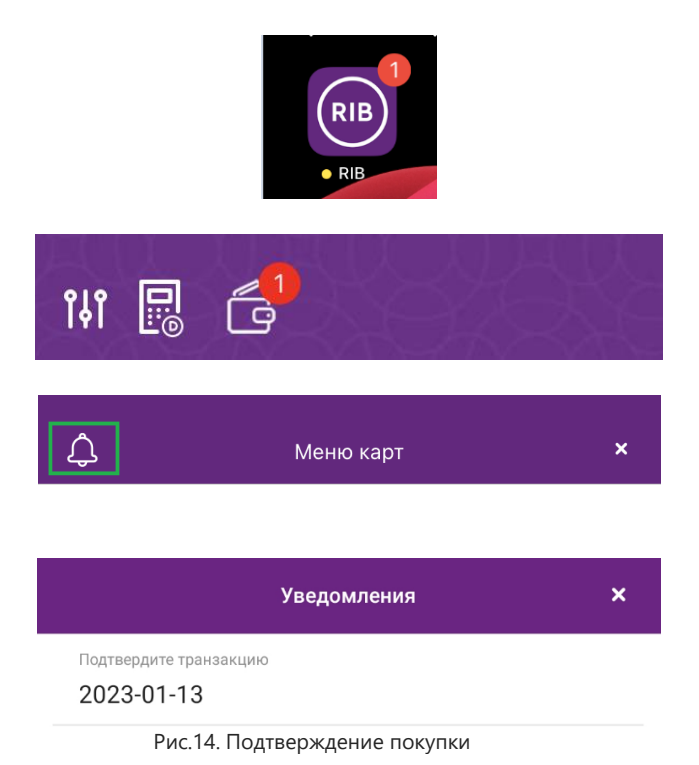

# 4. Редактирование данных/удаление платежной карты:

При входе в раздел "Меню карт" отображаются зарегистрированные Вами платежные карты.

а. Для редактирования, присвоенного Вами названия платежной карты, либо для присвоения названия платежной карте, в случае, если название присвоено не было, выберите платежную карту, проведите пальцем влево по экрану (рис.15). После появления на экране кнопок "Редактировать/Удалить" (рис.16.) нажмите кнопку "Редактировать".

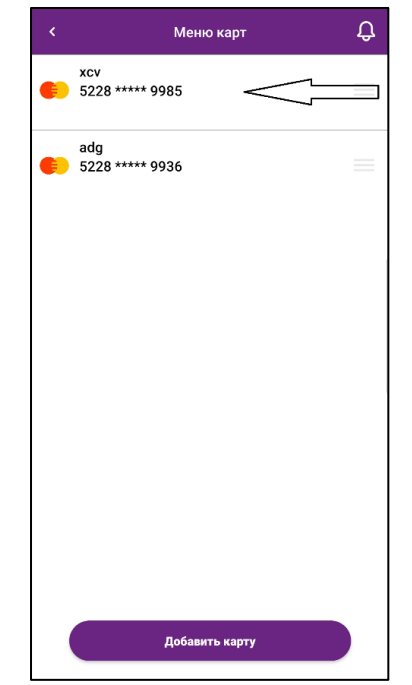

Рис.15. Редактирование названия/удаление карты

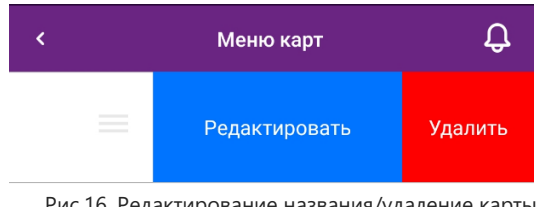

Рис.16. Редактирование названия/удаление карты

Для завершения редактирования нажмите кнопку "Сохранить карту" (рис.17.)

|                      | Редактирование карты | × |
|----------------------|----------------------|---|
| Изменить н           | азвание карты        |   |
| Имя карты<br>sia abc |                      |   |
|                      | Сохранить карту      |   |
|                      |                      |   |
|                      |                      |   |
|                      |                      |   |
|                      |                      |   |
|                      |                      |   |
|                      |                      |   |

- Рис.17. Сохранение изменений
- b. Для удаления платежной карты из списка зарегистрированных Вами платежных карт для покупок в Интернете, выберите платежную карту, проведите пальцем влево по экрану

(рис.15). После появления на экране кнопок "Редактировать/Удалить" (рис.16.) нажмите кнопку "Удалить".

Для завершения удаления, подтвердите данное действие нажав на кнопку "Удалить" (рис.18.)

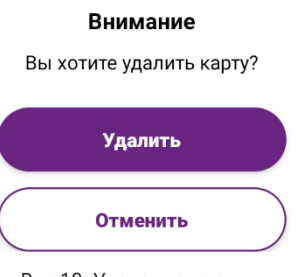

Рис.18. Удаление карты